# 第31回日本耳科学会総会·学術講演会 無料参加登録方法

①大会ホームページの「事前参加登録」をクリックしてください

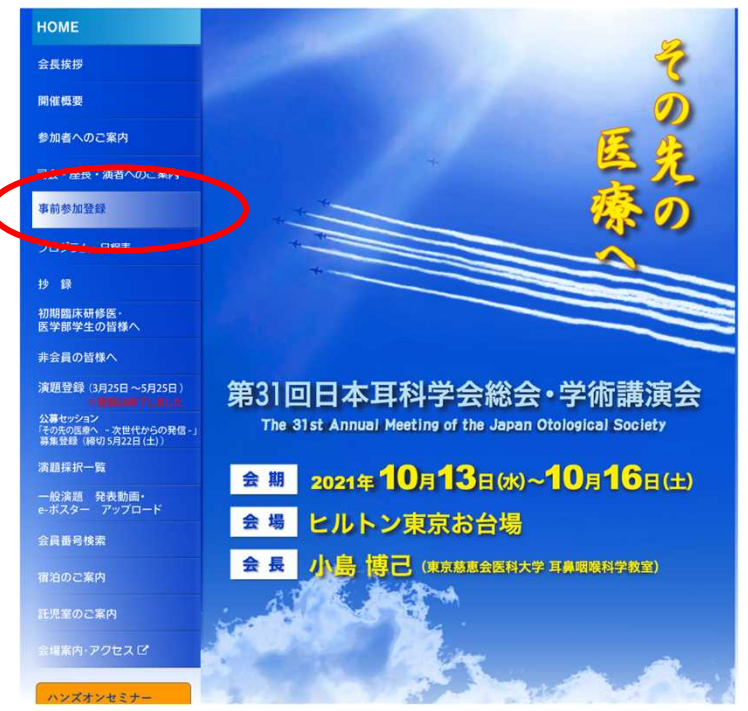

### ②一番下の上記内容に同意するにチェックを入れ、新規利用登録・視聴を開始するをクリックしてください

#### 対応ブラウザ

Edge / Firefox / Chrome / Safari(for Mac) (アップデートを行い最新の状態にしている事) Internet Explorerには対応しておりません。

#### JavaScript

必ず有効にしてご利用ください。

### インターネット接続環境

動画再生には、2Mbps程度以上の回線速度が必要です。 通信速度が不足している環境では、音声のみが再生され、動画の再生がスムーズに行われない場合があります。 上記以上の回線契約であっても、混雑などのため回線が不安定になり、視聴がスムーズに行えない場合があります。その際は、回線 が混み合っていないかなどをご確認ください。

※ご利用できないブラウザをお使いの場合は、お手数でも上記推奨環境をご確認いただき、指定のブラウザをご利用くださいますようお類い申し上げます。

※ご視聴いただく<u>施設内のセキュリティ上の関係で</u>ストリーミング動画がご覧になれない場合があります。

下のリンクからサンプル動画をご覧いただけます。視聴可能が事前にご確認ください。 ▶ オンデマンド動画サンプル ▶ ライブ動画サンプル

### ■お問い合わせ先

【第31回日本耳科学会総会、学術構改会運営事務局】 株式会社学会サービス 〒150-0032東京都渋谷区館谷町7-3-101 TEL:03-3496-6950 FAX:03-3496-2150 E-mail:jika31@gakkai.co.jp

#### ■免責事項

本サイトに掲載されている写真・スライド・映像・音声の著作様は、著作者、団体に帰風します。 学会は、本サイトを利用することによって発生した直接的間接的もしくは波及効果による損害に対して一切責任を負わないものとし ます。

本サイトに掲載されている動画に図して、すべての内容を保証するものではありません。

登場するすべての商標は、それぞれの権利保護者の所有物です。

本サイトに掲載されている写真・スライド・映像・音声の録音、録画、キャプチャ、スクリーンショット等の行為は禁止します。

・上記内容に回義する 新規利用登録・視聴を開始する

## ③新規利用登録をクリックしてください

| ログイン                                           |
|------------------------------------------------|
| 既に利用登録をされている方は、ログインしてください<br>☑ メールアドレス(ログインID) |
| gakkaitv_demos<br>● ノスマート                      |
|                                                |
| ログイン                                           |
| バスワードを忘れた方はこちら                                 |
|                                                |

## ④必要事項をご記入の上、一番下の参加登録をクリックしてください

## ※「メールアドレス」「(ご自身で設定する)パスワード」は視聴の際に利用しますので、 忘れないようにしてください。

| memai79@gakkai.co.jp                                                                                            |                                         |
|----------------------------------------------------------------------------------------------------|-----------------------------------------|
| 同一メールアドレスで複数人が登録することはできません。<br>(ールアドレスを正しく入力してください                                                              |                                         |
| バスワード                                                                                                    |                                         |
| •••••                                                                                                    | 0                                       |
| :角英数記号文字が使用できます。8桁以上で設定してください。                                                                                  |                                         |
| 氏名                                                                                                    |                                         |
| 小田 哲孝                                                                                                    |                                         |
| ご所属先                                                                                                    |                                         |
| 学会サービス                                                                                                    |                                         |
| ご所属先お電話番号                                                                                                    | ・ご所風先内線電話番号(任意)                         |
| 0334966950                                                                                                    | ご所属先内線電話番号をご記入ください                      |
| イフンなし。半角数字でご記入ください。                                                                                             | ハイフンなし、半角質字でご記入ください。                    |
| ■ 送付物送付先ご住所<br>● ご自宅 O ご所属先                                                                                     |                                         |
| 郵使番号 半角数字ハイフンなし 例)1428666                                                                                       |                                         |
| 1500032                                                                                                    |                                         |
| 住所1(都道府県+市町村)                                                                                                   |                                         |
| 東京都渋谷区鶯谷町                                                                                                    |                                         |
| 住所2(番地以下)                                                                                                    |                                         |
| 7-3-101                                                                                                    |                                         |
| 日本耳科学会会員番号(数字4桁)(任意)                                                                                            |                                         |
| 1234                                                                                                    |                                         |
| ▲ 日本耳鼻咽喉科学会会員番号(数字7桁)(任意)<br>※数字5桁、数字6桁の方は顔に「0」をつけて、7桁にしてくださ<br>※日耳異専門医の単位が必要な方は必ずご記入ください<br>未記入の場合は、単位付与ができません | 503                                     |
| 1234567                                                                                                    |                                         |
| ■ 参加方法                                                                                                    |                                         |
| 現時点でのご希望をご選択ください。                                                                                               |                                         |
| ※必ずしもご選択いただいた参加方法で参加される必要はあります                                                                                  | せん。                                     |
| / +4-45.55 /µu 🖲 WEB55 /µu                                                                                      |                                         |
|                                                                                                    | 2043                                    |
| 泰加                                                                                                    | 「「「」「「」」「」「」」「」」「」」「」」「」」「」」「」」「」」「」」「」 |
|                                                                                                    |                                         |

⑤「メールアドレスのご確認」の画面が表示されます

# メールアドレスのご確認

ご登録いただきましたアドレスに、メールをお送りいたしました。 ご登録を完了するには、お送りしたメールに記載されたURLをクリックして、メールアドレスの認証及び手続を行ってください。

【メールが届かない場合】 お使いのメールサービスやソフトの迷惑メール対策機能により迷惑メールフォルダに振り分けられたり、サーバ側 で削除された可能性があります。 その場合は事務局までお問い合せください。

【第31回日本耳科学会総会・学術講演会運営事務局】 株式会社学会サービス 〒150-0032東京都法谷区第谷町7-3-101 TEL:03-3496-6950 FAX:03-3496-2150 E-mail:jika31@gakkai.co.jp

### ⑥届いたメールアドレスに届いたURLをクリックしてください

⑦「メールアドレスの認証完了」の画面が表示されます 「参加費 18,000円」を選択して、「決済手続きを開始する」をクリック

## メールアドレスの認証完了

メールアドレスの認証が完了いたしました。 ご登録を完了するには下記に必要事項を記入し、つづけて決済手続きをおこなってください。

### 決済手続き

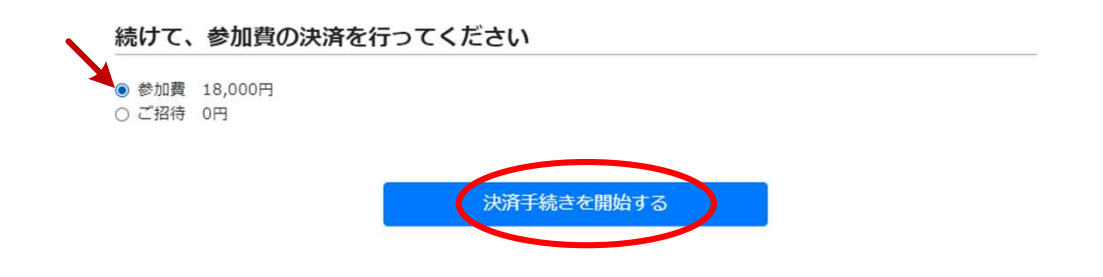

## ⑧一番下の「決済を行う」をクリック

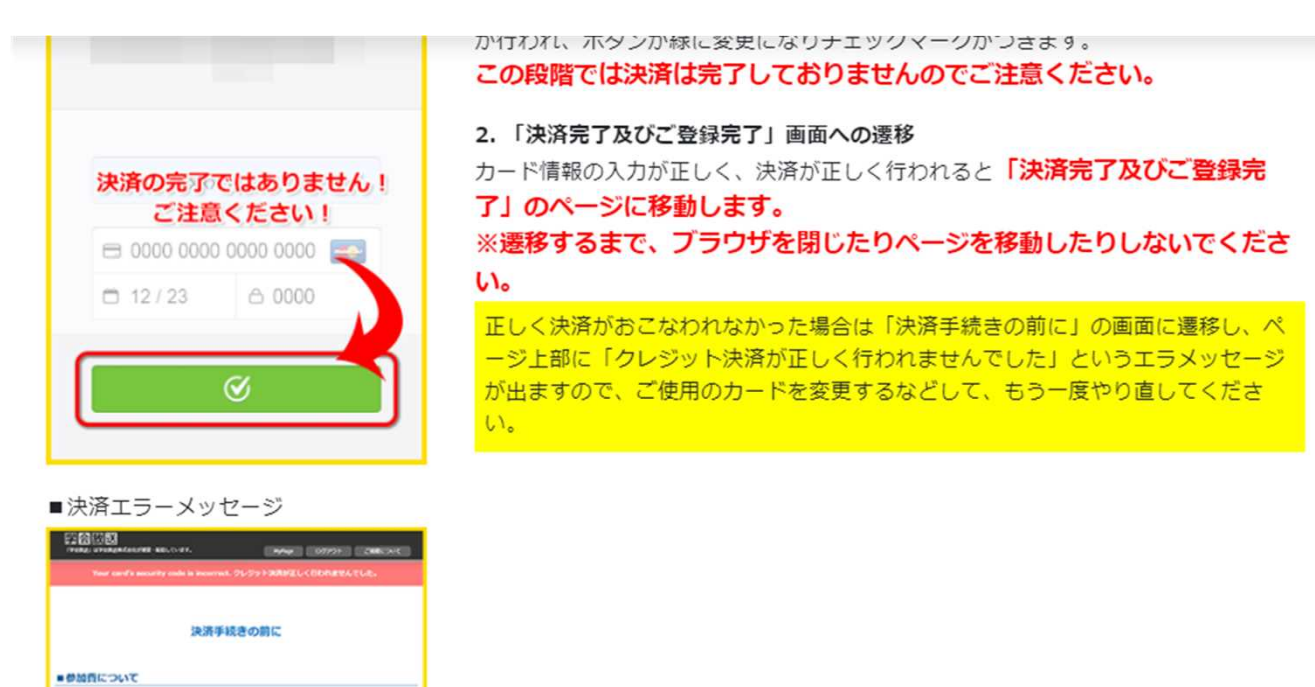

REERICO LINARDANTERIST.

決済を行う

⑧メールアドレス、カード番号、有効期限、セキュリティ番号(CVC)をご入力の上、 「18,000円のお支払い」をクリックしてください

|                                                                              | この段階では決済は完了しておりませんのでご注意ください。                                                                                                    |
|------------------------------------------------------------------------------|----------------------------------------------------------------------------------------------------|
| 決済の完了ではありません!<br>ご注意ください!<br>□ 0000 0000 0000 0000                           | <ol> <li>2.「決済完了及びご登録完了」画面への遷移</li> <li>カード情報の入力が正しく、決済が正しく行われると「決済完了及びご登録完<br/>了」のページに移動します。</li> <li>※遷移するまで、ブラウザを閉じたりページを移動したりしないでください。</li> </ol> |
| □ 12/23                                                                      | い。<br>正しく決済がおこなわれなかった場合は「決済手続きの前に」の画面に遷移し、ペ<br>ージ上前に「クレシット決済が正しく行われませんでした」というエラメッセージ                                                                  |
| <ul> <li>決済エラーメッセージ</li> <li>1000000000000000000000000000000000000</li></ul> | 第31回日本耳科学会総会・…<br>参加費<br>図 メールアドレス                                                                                                    |
| 2済手校きの部に     ・参加作について     Reside configuration (27)                          | <ul> <li>□ カード番号</li> <li>□ MM/YY</li> <li>□ CVC</li> </ul>                                                                                           |
|                                                                              | ¥18,000のお支払い                                                                                                    |